# **Approving Timesheets**

Once in your own Banner timesheet. Click on APPROVALS as shown in Figure 1.

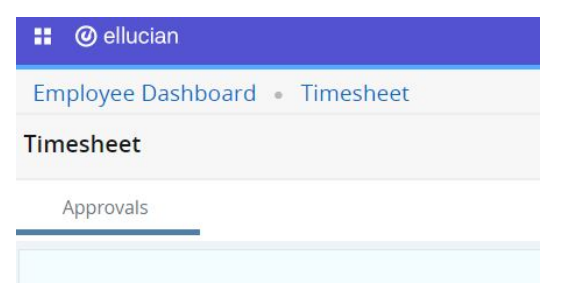

Figure 1

The current time period will display for your Banner org as shown in Figure 2. You may click on the down arrow to select other Banner orgs as needed.

| Approvals |   |                 |   |                                     |   |                               |   |               |
|-----------|---|-----------------|---|-------------------------------------|---|-------------------------------|---|---------------|
| Timesheet | ~ | All Departments | ~ | 01/15/2021 - 01/28/2021 (2021 BW 3) | • | All Status except Not Started | ~ | Enter ID/Name |
|           |   |                 |   |                                     |   |                               |   |               |

#### Figure 2

Below the bar graph as shown in figure 3, you will see the timesheet statuses for the selected Banner org. Click on the down arrow to the right to expand to see the timesheets listed by individual.

| Pending 1                |   |
|--------------------------|---|
| Pending - In the Queue 0 | * |
| In Progress 1            | * |
| Returned                 | * |
| Error                    | * |
| Pending - Approved       | * |
| Approved 0               | * |
| Completed 0              | * |

| mployee Name                                                                     | ≎ ID                                      | Organization                                                                 |                                                                              | Hours/Units                                                   | \$                            |   |
|----------------------------------------------------------------------------------|-------------------------------------------|------------------------------------------------------------------------------|------------------------------------------------------------------------------|---------------------------------------------------------------|-------------------------------|---|
| crocomputer Maintenance Tech,                                                    | M                                         | M-5108, PC and Network Services                                              |                                                                              | 63.00 Hours                                                   | (i)                           | : |
| Click on the info<br>icon to see list of<br>approvers and<br>status in workflow. | i                                         | Click on the<br>dots as see<br>left to previe<br>timesheet o<br>leave baland | e three<br>n on the<br>ew the<br>r view<br>ces.                              | Preview<br>Leave Ba                                           | alance                        |   |
| er clicking on Preview to n<br>nmary of the individual's t                       | nove through the ap<br>me sheet submissic | proval process you will see a<br>on as shown in Figure 4.                    | M<br>Microcomputer Mainte<br>Pay Period: 01/15/2021<br>Submitted On: 01/25/2 | enance Tech,<br>1 - 01/28/2021   63.00 Hour<br>2021, 09:17 AM | 5108, PC and Network Services | s |
|                                                                                  |                                           |                                                                              | Earning Distributi                                                           | ion                                                           |                               |   |
|                                                                                  |                                           |                                                                              | Earn Code<br>Regular Pay - Civil Se<br>70                                    | Shift<br>ervice 1                                             | Total<br>54.25                |   |
|                                                                                  |                                           |                                                                              | Personal Day                                                                 | 1                                                             | 1.75                          |   |
|                                                                                  |                                           |                                                                              | Holiday Pay                                                                  | 1                                                             | 7.00                          |   |
|                                                                                  |                                           |                                                                              | Total Hours                                                                  |                                                               | 63.00                         |   |
|                                                                                  |                                           |                                                                              | Total Units                                                                  |                                                               | 0.00                          |   |
|                                                                                  |                                           |                                                                              | Weekly Summary                                                               |                                                               |                               |   |
|                                                                                  |                                           |                                                                              |                                                                              | Details                                                       |                               |   |
|                                                                                  |                                           |                                                                              | Return for co                                                                | rrection                                                      | Approve                       |   |

Figure 4

## Click on Details to review day by day time entries as shown in Figure 5.

| 01/15/2021 - 01/28/2021 63.0 | 00 Hours  i) 🗐   |                  |                  |                  |    |
|------------------------------|------------------|------------------|------------------|------------------|----|
| SUNDAY                       | MONDAY           | TUESDAY          | WEDNESDAY        | THURSDAY         |    |
| 24                           | 25<br>7.00 Hours | 26<br>7.00 Hours | 27<br>7.00 Hours | 28<br>7.00 Hours | 29 |

#### Figure 5

You may click on any day to see the details for that time (worked, holiday, vacation, etc.). Click on Return for correction as necessary.

Click Approve to move forward in approval process.

### Mass Approval

This is approving everyone who is pending at once. There is only one person in the example below, but even if there were 100, Banner would allow this.

If you check the box for Pending at the top of the list you will get an approve/acknowledge button at the right as seen in Figure 6.

| Pending 1                                                 |                                                |                                                    |                            |                | Approve/Acknowledge |
|-----------------------------------------------------------|------------------------------------------------|----------------------------------------------------|----------------------------|----------------|---------------------|
| ure 6                                                     |                                                |                                                    |                            |                |                     |
| ) Ellucian Corp - My A 🗙 📔 🚾 Action Line Ca               | ses for 🗙 📔 🍋 Cases ~ Salesfor                 | te - 🛛 🗙 📔 📥 Tracking Corporate A 🗙 📔 🔤 Launch M   | eeting - Zo 🗙 🙆 Time Entry | × +            | - o ×               |
| $\rightarrow$ C ( A Not secure   malaln73.el              | llucian.com:9009/EmployeeSel                   | Service/ssb/timeEntry#/teApp/approvals?selectedN   | /lodule=T                  | 🍇 🖈 😭 🚳        | 🐵 🗯 🧶 🗄             |
| elluciane UNIVERSITY                                      |                                                |                                                    |                            | * 🗵            | Ronau, Phil Josh    |
| nployee Dashboard 。 Time Er                               | ntry Approvals                                 |                                                    |                            |                |                     |
| -<br>                                                     | 9 g<br>Pending Pending- In In Pri<br>the Queue | gress Returned Error Pening - Approved<br>Approved | 0<br>Completed             |                |                     |
| mplovee Name                                              | û ID                                           | Organization                                       | C Hours/Units              | Approve/Acknow | ledge               |
| Morrison, James Jim X.<br>Josh's Special Admin, DEAD22-01 | 111041111                                      | A-100, Human Capital Management                    | 22.00 Hours                | i              | :                   |
| Pending - In the Queue 0                                  |                                                |                                                    |                            |                | *                   |
| In Progress 1                                             |                                                |                                                    |                            |                | *                   |
| mployee Name                                              | ≎ ID                                           | Organization                                       | Hours/Units                | \$             |                     |
|                                                           |                                                |                                                    |                            |                |                     |

Figure 7 - full screen view